## Настройка роутера Sagemcom fast 1744 v4

Вход в настройки модема Sagemcom f@st 1744 v4 через браузер — 192.168.0.1 или вход через адрес <u>http://rt</u>

При первом входе в конфигуратор, устройство попросит сменить стандартный пароль admin на любой другой, более сложный:

| Этот маршрутизатор идеально г | подходит для домашних сетей и малого офиса. Встроенный мастер быстрой настройки поможет Вам подготовить ма                                   | ршрутизатор  |
|-------------------------------|----------------------------------------------------------------------------------------------------|--------------|
| д                             | ля подключения к сети Ростелеком. Пожалуйста, спедуйте указаниям мастера быстрой настройки.                                                  |              |
| Выбор часового пояса          | (GMT+03:00) Москва, Санкт-Петербург, Нижний Новгород 🔹                                                                                       |              |
| Для Вашей безопасности, пожал | пуйста, измените пароль роутера, установленный по умолчанию. Введите новый пароль и подтверждение в поле ниж<br>кнопку «ОК» для продолжения. | ке и нажмите |
|                               |                                                                                                    |              |
| новыи пароль                  |                                                                                                    |              |

Существует два способа настроить роутер. С помощью мастера или вручную.

# Настройка роутера Sagemcom fast 1744 v4 с помощью мастера

Выбрать вариант настройки:

| СРостелеком                                                                                                    |
|----------------------------------------------------------------------------------------------------|
| Вы можете настроить маршрутизатор самостоятельно или при помощи встроенного мастера быстрой настройки. Подключите кабель Ethernet как показано ниже. |
| Начать работу мастера Настроить устройство вручную                                                                                                   |

«Начать работу мастера»

Нажимаем на кнопку «Начать работу мастера». Дальше появится выбор Вашего филиала Ростелеком:

| Зыберите регион       | Дальний Восток 🔻 |                                                                                                    |
|-----------------------|------------------|----------------------------------------------------------------------------------------------------|
| Зыберите город/филиал | Все филиалы 🔻    | Пожалуйста, выберите регион и филиал в соответствии с Вашим местоположением.<br>Укажите тип услуг. в соответствии с Вашим Договором. |
| Зыберите услугу       | Интернет+ТВ 🔻    | ]                                                                                                    |

Тут же надо обязательно выбрать подключенную Услугу. Обычно это либо просто Интернет, либо Интернет + ТВ. Нажимаем на кнопку «Продолжить».

Введите логин и пароль на рррое:

| Зведите имя пользователя | pppoe-**** |                                                                          |
|--------------------------|------------|--------------------------------------------------------------------------|
| Зведите пароль           | ******     | Пожалуйста, введите имя пользователя и пароль, полученные от провайдера. |

На следующем этапе будет выбор порта для ТВ-приставки:

| Ростелеком                                     |                                                                                                    |
|------------------------------------------------|----------------------------------------------------------------------------------------------------|
| Выберите порты, которые будут использов<br>LA1 | аны для подключения телевизионной приставки. После настройки подключите телевизионную приставку в выбранные<br>I порты устройства. Также, заполните поле «номер VLAN», если оно доступно. |
|                                                | Выберите порт подключения телевизионной приставки<br>ЕТН1 ЕТН2 ЕТН3 ЕТН4                                                                                                    |
|                                                | Назад Продолжить                                                                                                    |

На последнем этапе идёт настройка WiFi. Она заключается в том, что надо ввести имя беспроводной сети, которое будет у Вас использоваться, и пароль на подключение к WiFi.

| включить беспроводную сеть |              |                                                                                                    |
|----------------------------|--------------|----------------------------------------------------------------------------------------------------|
| 1мя беспроводной сети      | RT-WiFi_**** | Вы можете изменить имя и пароль своей Wi-Fi сети в этом окне. Также, вы можете<br>выключить Wi-Fi если это необходимо. |
| Тароль для подключения     | *****        |                                                                                                    |

#### установка завершена.

На завершающем шаге просто ещё раз сверяем данные по таблице. Нажимаем на «Продолжить», чтобы устройство сохранило настройки.

| Ростелеком                    |                     |                                              |
|-------------------------------|---------------------|----------------------------------------------|
|                               | Устано              | вка завершена                                |
| Запишите или запомните информ | иацию о подключении |                                              |
| Имя беспроводной сети         | RT-WiFi_****        |                                              |
| Пароль беспроводной сети      | ******              | Внимание, Вы изменили параметры Wi-Fi. После |
| IP адрес устройства           | 192.168.0.1         | нажатия кнопки "Продолжить" Вам необходимо   |
| Логин для управления          | admin               | отключении WiFi, подключитесь по LAN кабелю  |
| Пароль для управления         | admin1              |                                              |

### Продвинутая настройка Sagemcom fast 1744 v4

Начать стоит с того, что полностью удалить имеющиеся соединения. Чтобы это сделать, надо зайти в раздел **Сеть >> WAN** и в самом низу страницы найти таблицу активных интерфейсов WAN:

| Спис        | ок инт        | ерфей  | сов WA | N:    |          |      |                           |          |                 |                     |                          |                |              |
|-------------|---------------|--------|--------|-------|----------|------|---------------------------|----------|-----------------|---------------------|--------------------------|----------------|--------------|
| Выбр<br>ать | Интер<br>фейс | Режим  | NAPT   | IGMP  | Firewall | DNS  | Шлюз п<br>о-умол<br>чанию | ІР-адрес | Удаленный<br>IP | Сетевая м<br>аска   | Имя пол<br>ьзовате<br>ля | Стату<br>с     | Измени<br>ть |
| $\odot$     | pppoe<br>1    | PPPoE  | Вкл.   | Выкл. | Вкл.     | Вкл. | Вкл.                      | 0.0.0.0  | 0.0.0.0         | 255.255.25<br>5.255 | pppoe-0<br>0000          | Conne<br>cting | / 📅          |
| $\bigcirc$  | WAN1          | Bridge | Выкл.  | Выкл. | Вкл.     | Вкл. | Выкл.                     | 0.0.0.0  | 0.0.0.0         | 0.0.0.0             |                          | Up             | d 🗇          |

## Подключаем Интернет:

Чтобы настроить доступ в глобальную сеть, открываем раздел **Сеть >> WAN**:

|           | мастер пастроики | GEIB                                | Дополнитель                              | но Сервисы                                     |                     | ежсетевой Экран                             | Обслуживание               |
|-----------|------------------|-------------------------------------|------------------------------------------|------------------------------------------------|---------------------|---------------------------------------------|----------------------------|
| WAN       | _                | WAN<br>Страница пре<br>появляются т | адназначена для на<br>олько если для инт | істройки параметров и<br>терфейса РРРоЕ устані | нтерфей<br>овлен ри | іса WAN. Внимание: кнопки<br>еким "Ручной". | "Подключить" и "Отключить" |
| WAN       |                  | Выбор ма                            | ршрута по                                | 0.1                                            |                     |                                             |                            |
| > WAN AUT | н                | умолчани                            | ю:                                       | ⊙ АВТО © УКВЗЯННЬ                              | 111                 |                                             |                            |
| LAN       |                  | Тип интер                           | фейса:                                   | PPPoE V                                        |                     | ВКЛЮЧИТЬ NAPT:                              | z                          |
| WLAN      |                  | Включить                            | Firewall:                                | 8                                              |                     | ВКЛЮЧИТЬ DNS:                               | 8                          |
|           |                  | Включить                            | IGMP:                                    |                                                |                     |                                             |                            |
|           |                  | VLAN:                               |                                          | Отключен                                       |                     | Включено                                    |                            |
|           |                  | VLAN ID(1                           | -4095):                                  |                                                |                     |                                             |                            |
|           |                  | 802.1P:                             |                                          | T                                              |                     |                                             |                            |
|           |                  | Протокол                            | IP:                                      | IPv4/IPv6 ▼                                    |                     |                                             |                            |
|           |                  | PPP:                                |                                          |                                                |                     |                                             |                            |
|           |                  | Имя поль                            | зователя:                                | pppoe-*****                                    |                     | Пароль:                                     |                            |
|           |                  | Подключе                            | эниө:                                    | Постоянно                                      | ¥                   | Время простоя (мин):                        |                            |
|           |                  | WAN IP:                             |                                          |                                                |                     |                                             |                            |
|           |                  | Подключе                            | ние:                                     | • Фиксированный                                | IP                  | O DHCP                                      |                            |
|           |                  | Локальнь                            | ій ІР-адрес:                             |                                                | P.                  | Шлюз:                                       |                            |
|           |                  | Сетевая м                           | аска:                                    |                                                | 1                   |                                             |                            |
|           |                  | DNS-ceps                            | ep 1:                                    |                                                |                     | DNS-cepsep 2:                               |                            |
|           |                  | DHCP On                             | ция 60:                                  |                                                | ]                   |                                             |                            |
|           |                  | Маршрут                             | по умолчанию:                            | Отключен                                       |                     | Включено                                    | O ABTO                     |
|           |                  | Ненумеро                            | ванный:                                  |                                                |                     |                                             |                            |
|           |                  | IPV6 WAN                            |                                          |                                                |                     |                                             |                            |
|           |                  | Режим ад                            | ресации:                                 | SLAAC V                                        |                     |                                             |                            |
|           |                  |                                     |                                          | And the second second                          |                     |                                             |                            |
|           |                  |                                     |                                          |                                                |                     |                                             |                            |
| Режим D   | HCPv6:           | Авто                                | •                                        |                                                |                     |                                             |                            |
|           |                  |                                     |                                          |                                                |                     |                                             |                            |

Список интерфейсов WAN:

### Настройка WiFi:

Чтобы настроить беспроводную сеть Wi-Fi на роутере — откройте раздел меню **Сеть >> WLAN**. Начинаем с подраздела **«Базовая настройка»**:

| Статус     | Мастер Настройки | Сеть                  | Дополнительно                                  | Сервисы                         | Межсетевой Экран                    | Обслуживание |
|------------|------------------|-----------------------|------------------------------------------------|---------------------------------|-------------------------------------|--------------|
| WAN        |                  | Основни<br>Страница п | ые настройки беспр<br>редназначена для настрой | оводной сет<br>и основных парам | и<br>иетров беспроводной сети Wi-Fi |              |
|            |                  | 🗆 Откл                | ючить интерфейс Wi-Fi                          |                                 |                                     |              |
| > Базовы   | е настройки      | Стандар               | т:                                             | 2.4                             | ГГц (B+G+N) 🔻                       |              |
| > Безопас  | сность           | Режим:                |                                                | AP                              | •                                   |              |
| » Доп. §§  | ID               | S SID:                |                                                | RT-                             | WiFi_****                           |              |
| > Список   | контроля доступа |                       |                                                |                                 |                                     |              |
| > Дополн   | ительно          | Ширина                | канала:                                        | 20/                             | 40МГц ▼                             |              |
| > WPS      |                  | Выбор б               | боковой <mark>полосо</mark> й:                 | Вы                              | ше 🔻                                |              |
| > Wi-Fi Ck | анер             |                       |                                                |                                 |                                     |              |
|            |                  | Номер к               | анала:                                         | Авт                             | то 🔻 Текущий канал: 1               |              |
|            |                  | Мощнос                | ть передатчика, %:                             | 100                             | 196 🔻                               |              |
|            |                  | Макс. ко              | л-во клиентов:                                 | 16                              |                                     |              |
|            |                  | Ассоции               | рованные клиенты:                              | По                              | казать активных клиентов            |              |

Применяем изменения и переходим в подраздел «Безопасность»:

В списке «Шифрование» ставим «WPA2-Mixed». Параметр «Режим WPA» по умолчанию встанет в значение «Персональный», а «Формат общего ключа» — в значение «Ключевая фраза». Менять это не надо. Остаётся только в поле «Общий ключ» прописать пароль на WiFi. Кликаем на кнопку «Применить».

| Статус       | Мастер Настройки | Сеть                                  | Дополнительно                                                           | Сере                              | исы                                                                                                    | Межсетевой Экран                                | Обслуживание                |
|--------------|------------------|---------------------------------------|-------------------------------------------------------------------------|-----------------------------------|----------------------------------------------------------------------------------------------------|-------------------------------------------------|-----------------------------|
| WAN          |                  | Настрой<br>Страница пр<br>может предо | ка безопасности V<br>медназначена для настро<br>итвратить несанкциониро | Vi-Fi<br>йки параме<br>ванный дос | тров безопасі<br>туп к вашей б                                                                                  | ности Wi-Fi. Установка кл<br>5еспроводной сети. | пюча шифрования WEP или WPA |
| WLAN         |                  | Тип SSID                              | :                                                                       | • Основ                           | вная 🔘 VAF                                                                                                    | 0 VAP1 VAP2                                     |                             |
| > Базовые    | е настройки      | Шифрование: WPA2 М                    |                                                                         |                                   | Mixed 🔻                                                                                                    |                                                 |                             |
| » Безопас    | ность            | Испо                                  | ъзовать аутентификац                                                    | ию 802.1x                         | ● WEP 64 бит ● WEP 128бит                                                                                       |                                                 |                             |
| » Доп. SSI   | D                | Режим WPA:                            |                                                                         |                                   | Предприятие (RADIUS)      Персональный (Общий ключ)     Персональный (Общий ключ)     Персональный (Общий ключ) |                                                 |                             |
| Список і     | контроля доступа |                                       |                                                                         |                                   |                                                                                                    |                                                 |                             |
| Дополни      | тельно           | Форман                                | ощего ключа.                                                            |                                   | КЛЮЧЕВАЯ                                                                                                    | фраза 🔹                                         |                             |
| WPS          |                  | Общий к                               | люч:                                                                    |                                   | *******                                                                                                    |                                                 | Показать ключ               |
| Wi Fi Crauen |                  | RADIUS-                               | сервер:                                                                 |                                   | Порт 1812                                                                                                    | IP-адрес 0.0.0.0                                | Пароль                      |

### Цифровое ТВ и IGMP:

Первым делом, в разделе **Сеть >> WAN** надо сделать новое соединение с типом интерфейса «Bridge»:

| Статус      | Мастер Настройки | Сеть Дополнител                                                   | ьно Сервисы                                               | Межсетевой Экран                                | Обслуживание                 |
|-------------|------------------|-------------------------------------------------------------------|-----------------------------------------------------------|-------------------------------------------------|------------------------------|
| WAN         |                  | WAN<br>Страница предназначена для<br>появляются только если для и | настройки параметров интерф<br>нтерфейса PPPoE установлен | рейса WAN. Внимание: кноп»<br>к режим "Ручной". | и "Подключить" и "Отключить" |
| WAN         | лн               | Выбор маршрута по<br>умолчанию:                                   | Авто  Указанный                                           |                                                 |                              |
| LAN<br>WLAN |                  | Тип интерфейса:                                                   | Bridge 🔻                                                  | Включить NAPT:                                  |                              |
|             |                  | Включить Firewall:                                                | 8                                                         | Включить DNS:                                   | 8                            |
|             |                  | Включить IGMP:                                                    | 8                                                         |                                                 |                              |
|             |                  | VLAN:                                                             | Отключен                                                  | Включено                                        |                              |
|             |                  | VLAN ID(1-4095):                                                  |                                                           |                                                 |                              |
|             |                  | 802.1P:                                                           | T                                                         |                                                 |                              |
|             |                  | PPP:                                                              |                                                           |                                                 |                              |
|             |                  | Имя пользователя:                                                 |                                                           | Пароль:                                         |                              |
|             |                  | Подключение:                                                      | Постоянно                                                 | Время простоя (мин):                            |                              |
|             |                  | WAN IP:                                                           |                                                           |                                                 |                              |
|             |                  | Подключение:                                                      | Фиксированный IP                                          | O DHCP                                          |                              |
|             |                  | Локальный IP-адрес:                                               |                                                           | Шлюз:                                           |                              |
|             |                  | Сетевая маска:                                                    |                                                           |                                                 |                              |
|             |                  | DNS-cepsep 1:                                                     |                                                           | DNS-сервер 2:                                   |                              |
|             |                  | DHCP Опция 60:                                                    |                                                           |                                                 |                              |
|             |                  |                                                                   |                                                           | Включено                                        |                              |
|             |                  | маршрут по умолчанию:                                             | OTIMIOTER                                                 |                                                 |                              |

Вторым этапом надо отделить один из LAN-портов под приставку. Делается это в разделе **Дополнительно >> Группировка интерфейсов**:

Сначала её надо включить. Следом надо будет поставить точку на группе Group1. Выше, с помощью кнопки «Добавить», надо из полей слева перенести в поле справа созданные интерфейс типа Bridge (в примере это WAN1) и порт, в который будет включаться ТВ-приставка. Нажимаем на кнопку Применить.

|                                                                                           | indotop indot poniki | Сегь                                                                                                    | дополнительно                             | Сервисы             | Межсетевои Экран                  | Обслуживание                         |  |  |
|-------------------------------------------------------------------------------------------|----------------------|----------------------------------------------------------------------------------------------------|-------------------------------------------|---------------------|-----------------------------------|--------------------------------------|--|--|
| Маршрутизация<br>NAT<br>Группировка<br>интерфейсов<br>> Группировка интерфейсов<br>Прочее |                      | Группировка интерфейсов<br>Для управления группировкой интерфейсов:<br>1. Выберите группу в таблице.<br>2. Выберите интерфейсы из списка доступных/сгруппированных интерфейсов и добавьте их в список сгруппированных/<br>доступных используя кнопки со стрелками.<br>3. Щелкните кнопку "Применить" для сохранения изменений.<br>Внимание: выбранные интерфейсы будут удалены из текущей группы и добавлены в новую.<br>© Отключена ® Включена |                                           |                     |                                   |                                      |  |  |
|                                                                                           |                      | WAN<br>pppoe1<br>WAN1<br>LAN<br>LAN<br>LAN1<br>LAN2<br>wlan-vap<br>wlan-vap                                                                                                    |                                           |                     | ₩АΝ2<br>LAN3<br>LAN4<br><Удалить  | •                                    |  |  |
|                                                                                           |                      | Выбра                                                                                                    | ть                                        |                     | Интерфейсы                        | Статус                               |  |  |
|                                                                                           |                      | По-умолча<br>© Grou<br>© Grou<br>© Grou<br>© Grou                                                                                                    | анию LAN1,LAN<br>ip1<br>ip2<br>ip3<br>ip4 | I2,LAN3,LAN4,wlan,w | /lan-vap0.wlan-vap1.wlan-vap2.ppp | ое1, WAN1, WAN2 Вкл.<br><br><br><br> |  |  |

Далее заходим в раздел **Сервисы >> IGMP Proxy**:

Здесь надо проверить чтобы напротив строчки «Мультикаст разрешён» стояла галочка «Вкл». без этого изображения на экране телевизора не будет, так как цифровое ТВ через роутер транслироваться не будет!

| Статус                        | Мастер Настройки | Сеть                                                                                                    | Дополнительно       | Сервисы | Межсетевой Экран     | Обслуживание |  |  |
|-------------------------------|------------------|----------------------------------------------------------------------------------------------------|---------------------|---------|----------------------|--------------|--|--|
| IGMP<br>> IGMP Proxy<br>> MLD |                  | IGMP Proxy<br>С включенной функцией IGMP Proxy роутер работает с внешней сетью от имени IGMP-клиентов в LAN. Для включения<br>IGMP Proxy нужно произвести следующие действия:<br>. Включить IGMP Proxy на интерфейсе WAN, подключенном к оборудованию доступа с включенным IGMP.<br>. Включить IGMP на интерфейсе LAN, к которому подключены клиенты IGMP (например, STB). |                     |         |                      |              |  |  |
|                               |                  | IGMP Proxy:                                                                                                    |                     |         | Отключена 🖲 Включена |              |  |  |
| UPNP / DLNA                   |                  | Мальтикаст разрешен:                                                                                                    |                     |         | ⊙ выкл. ⊛ Вкл.       |              |  |  |
| DDNS<br>USB-накопитель        |                  | Robust Count:                                                                                                    |                     |         | 2                    |              |  |  |
| SAMBA                         | сервер           | Last Mem                                                                                                    | ber Query Count:    |         | 2                    |              |  |  |
|                               |                  | Интервал                                                                                                    | n onpoca:           |         | 60 (секунд)          |              |  |  |
|                               |                  | Интервал                                                                                                    | п ответа на запрос: |         | 100 (*100мс)         |              |  |  |
|                               |                  | Задержка                                                                                                    | а покидания Группы: |         | 2000 (мс)            |              |  |  |

На этом настройка роутера Sagemcom fast 1744 v4 завершена.